## CÔNG TY CỔ PHẦN TIN HỌC VIỄN THÔNG PETROLIMEX

# TÍCH HỢP LOG BÁN HÀNG PHẦN MỀM QUẢN LÝ CỬA HÀNG BÁN LẢ XĂNG DẦU - EGAS **HƯỚNG DĨN CÀI ĐẶT HỆ THỐNG** PHẦN MỀM ĐỒNG BỘ (AGASAPICLOUD)

PLX-EGAS\_LOG

Ngày tạo tài liệu: Ngày sửa cuối cùng: Mã tài liệu: Version:

PLX-EGAS\_LOG\_CaiDat 1.03

## BẢN GHI NHẬN THAY ĐỔI

## \*T – Thêm mới S - Sửa đổi X – Xoá

| Ngày thay<br>đổi | Mục,<br>bảng, sơ<br>đồ được<br>thay đổi | Lý do   | Phiên<br>bản cũ | T* S X | Mô tả thay đổi | Phiên bản<br>mới |
|------------------|-----------------------------------------|---------|-----------------|--------|----------------|------------------|
| 03/11/2023       |                                         | Tạo mới |                 |        |                |                  |
|                  |                                         |         |                 |        |                |                  |
|                  |                                         |         |                 |        |                |                  |
|                  |                                         |         |                 |        |                |                  |
|                  |                                         |         |                 |        |                |                  |
|                  |                                         |         |                 |        |                |                  |
|                  |                                         |         |                 |        |                |                  |
|                  |                                         |         |                 |        |                |                  |
|                  |                                         |         |                 |        |                |                  |

## MỤC LỤC

| 1. TỔNG QUAN                                                                                                    | 4           |
|----------------------------------------------------------------------------------------------------|-------------|
| <ul> <li>1.1 Mục đích</li> <li>1.2 Đối tượng áp dụng</li> <li>1.3 Quy định chung thông số cài đặt phần mềm</li> </ul> | 4<br>4<br>4 |
| 2. KIỂM TRA MÁY TÍNH EGAS PC TRƯỚC CÀI ĐẶT                                                                            | 5           |
| 3. THỰC HIỆN CÀI ĐẶT                                                                                                  | 6           |
| <ul> <li>3.1 CÀI ĐẶT CHỨNG CHỈ "CERT ROOT GLOBALSIGN"</li></ul>                                                       |             |
| PHỤ LỤC 01: CÀI ĐẶT CHỨNG CHỈ "CERT ROOT GLOBALSIGN"                                                                  | 8           |
| PHỤ LỤC 02: CÀI ĐẶT PHẦN MỀM AGASAPICLOUD                                                                             | 13          |
| PHỤ LỤC 03: CẬP NHẬT PHẦN MỀM AGASAPICLOUD                                                                            | 16          |
| PHỤ LỤC 04: CẤU HÌNH TẠI EGAS CLIENT                                                                                  | 18          |
| 1. CÂU HÌNH                                                                                                    |             |
| PHỤ LỤC 05: TEST THÔNG LUỒNG                                                                                          | 19          |

### 1. TỔNG QUAN

### 1.1 Mục đích

Hướng dẫn chi tiết cách thức cài đặt các phần mềm tại máy tính nhúng, máy tính PC EGAS Client, trong đó nội dung bao gồm:

- Các quy định chung khi cài đặt
- Các nội dung, cách thức kiểm tra tính sẵn sàng của hệ thống trước khi thực hiện cài đặt.
- Các bước cài đặt, cấu hình tham số, kiểm tra kết quả cài đặt.

### 1.2 Đối tượng áp dụng

- Nhân sự công nghệ thông tin của các đơn vị
- Nhóm kỹ thuật, nhóm hỗ trợ vận hành Piacom

## 1.3 Quy định chung thông số cài đặt phần mềm

| STT | Phần mềm     | IP            | Port  | Ghi chú |
|-----|--------------|---------------|-------|---------|
| 1   | Agas         | 192.168.1.100 |       |         |
| 2   | AgasApiCloud | 192.168.1.100 | 60100 |         |

## 2. KIỂM TRA MÁY TÍNH EGAS PC TRƯỚC CÀI ĐẶT

### Lưu ý: Phải Login với tài khoản Administrator của máy tính

| STT | Công việc                                             | Hướng dẫn                                                                                                    | Kết quả kiểm tra                                                                                                    |
|-----|-------------------------------------------------------|----------------------------------------------------------------------------------------------------|----------------------------------------------------------------------------------------------------|
| 1   | Kiểm tra đáp ứng<br>chứng chỉ<br>Cert root Globalsign | <ul> <li>1. Từ Command Pompt -&gt;<br/>gõ certlm.msc</li> <li>(run -&gt; cmd)</li> <li>Ec 2.1 và Ec 3.1(Win 10)</li> <li>(cần cài đặt nếu không<br/>tìm thấy)</li> <li>Ec 1.1(Windows Xp) (bắt<br/>buộc phải cài chứng chỉ<br/>này chi tiết phần phụ lục<br/>01)</li> </ul> | image: certIm - [Certificates - Local Computer\Trusted Root Certification Authorities\Certificates]         File       Action       View       Help         image: certIm - [Certificates - Local Computer]       image: certIm - [Certificates - Local Computer]       image: certIm - [Certificates - Local Computer]       image: certIm - [Certificates - Local Computer]         image: certIm - [Certificates - Local Computer]       image: certIm - [Certificates - Local Computer]       image: certIm - [Certificates - Local Computer]       image: certIm - [Certificates - Local Computer]       image: certIm - [Certificates - Local Computer]       image: certIm - [Certificates - Local Computer]       image: certIm - [CertIficates - Local Computer]       image: certIm - [CertIficates - Local Computer]       image: certIm - [CertIficates - [CertIficates - [CertIficates]]       image: certIm - [CertIficates - [CertIficates]       image: certIm - [CertIficates]       image: certIficates - [CertIficates]       image: certIficates - [CertIficates]       image: certIficates - [CertIficates]       image: certIficates - [CertIficates]       image: certIficates - [CertIficates]       image: certIficates - [CertIficates]       image: certIficates - [CertIficates]       image: certIficates - [CertIficates]       image: certIficates - [CertIfication Authorities]       image: certIficates - [CertIficates]       image: certIficates - [CertIficates]       image: certIficates - [CertIficates]       image: certIficates - [CertIfication Authorities]       image: certIficates - [CertIficates]       image: certIficates - [CertIficates]       image: certI |
| 2   | Window Firewall                                       | Control Panel\All Control<br>Panel Items\Windows<br>Defender Firewall                                                                                                    |                                                                                                    |
|     | Mở port 60100                                         | Mở Inound/Oubound cho<br>phép truy cập Port 60100                                                                                                    | Windows Defender Firewall with Advanced Security           — □ ×             Windows Defender Firewall with Advanced Security           Inbound Rules             Windows Defender Firewall with           Inbound Rules             Windows Defender Firewall with           Inbound Rules             Windows Defender Firewall with           Inbound Rules             Windows Defender Firewall with           Inbound Rules             Windows Defender Firewall with           Inbound Rules             Windows Defender Firewall with           Inbound Rules             Windows Defender Firewall with           Inbound Rules             Windows Defender Firewall with           Inbound Rules             Windows Defender Firewall with           Inbound Rules             Windows Defender Firewall with           Inbound Rules             Windows Defender Firewall with           Inbound Rules             Windows Defender Firewall with           Reve Rule.             Private           All           Private             Private           Allow                                                                                                    |

### 3. THỰC HIỆN CÀI ĐẶT

### Chuẩn bị trước cài đặt

- Dùng User Administrator của máy tính
- Sử dụng File tại

 $\underline{https://egas.petrolimex.com.vn/Downloads/Agas/AgasTHLB/}$ 

| STT | Thư mục/file        | Chú thích                           |
|-----|---------------------|-------------------------------------|
| 1   | DOCS                | Thư mục chứa file hướng dẫn cài đặt |
| 2   | AgasApiCloud.msi    | File cài đặt AgasApiCloud           |
| 3   | AgasApiCloud_Update | File update AgasApiCloud            |

### Lưu Ý:

Máy EC 1.1: Gỡ phần mềm "AgasApiCloud" đã cài đặt trên Egas Client (Egas Pc). Tải bộ cài và Cài đặt trên Ec 1.1.

### 3.1 Cài đặt chứng chỉ "Cert root Globalsign"

- Download file 1\_ OV\_Root
- Cài đặt chứng chỉ 1\_ OV\_Root

(Chi tiết trong phụ lục 01 kèm theo)

### 3.2 Cài đặt, cập nhật AgasApiCloud

### 3.2.1 Cài đặt AgasApiCloud

- Download file <u>AgasApiCloud.msi</u>
- Chay file <u>AgasApiCloud.msi</u>
- Check service AgasApiCloud running

(Chi tiết trong phụ lục 02 kèm theo)

### 3.2.2 Cập nhật AgasApiCloud

- Download file <u>AgasApiCloud\_Updated.zip</u>
- Giải nén File <u>AgasApiCloud\_Updated.zip</u>
- Stop service AgasApiCloud
- Copy file trong thư mục vừa giải nén vào thư mục cài đặt AgasApiCloud (C:\CHXDTCTY\AgasApiCloud)
- Start service AgasApiCloud
- Check service AgasApiCloud running

(Chi tiết trong phụ lục 03 kèm theo)

### 3.2.3 Gỡ cài đặt AgasApiCloud

Gỡ cài đặt trong Control panel Windows như các phần mềm khác

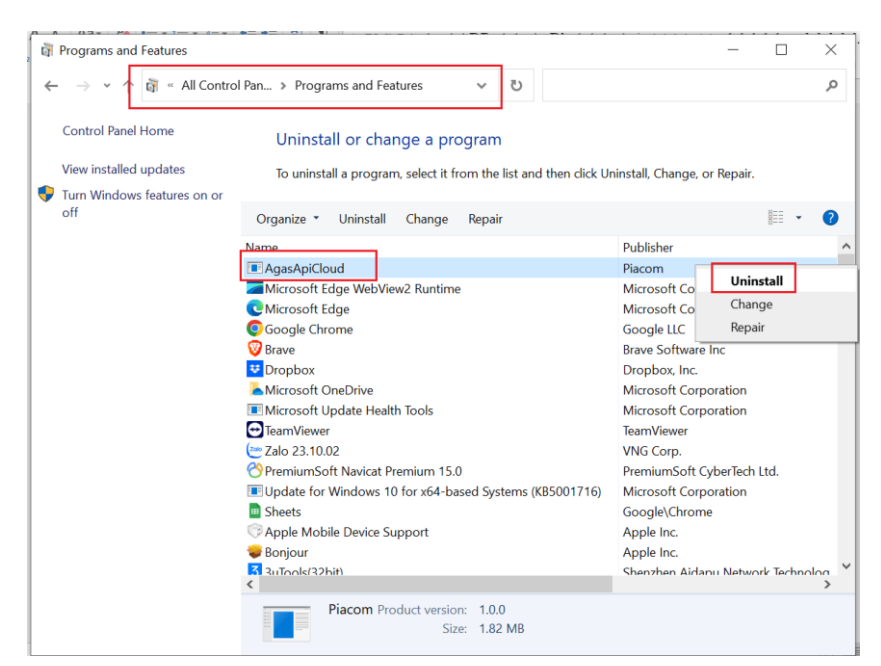

**3.3 Áp cấu hình Chung cửa hàng xăng dầu, Cấu hình bể vòi bơm** (Chi tiết trong phụ lục 04 kèm theo)

### 3.4 Kiểm tra kết nối hệ thống

- Download file <u>TestConnectTools.exe</u>
- Thực hiện TestConnect đạt kết quả thông luồng cả 2 mục (Chi tiết tại Phụ lục 05 kèm theo)

## PHỤ LỤC 01: CÀI ĐẶT CHỨNG CHỈ "CERT ROOT GLOBALSIGN"

(Bắt buộc với Ec 1.1)

### 1. M $\sigma$ MMC (Start > Run > MMC) Click OK

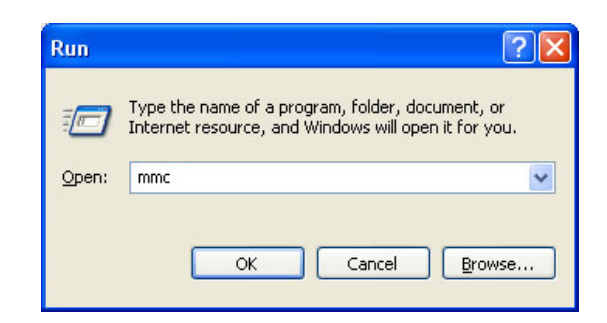

2. Click File. Chon Add/Remove Snap-in

| a Console1                          |                              |                                          |   | _02 |
|-------------------------------------|------------------------------|------------------------------------------|---|-----|
| File Action View Favorites          | Window Help                  |                                          |   |     |
| New                                 | Ctrl+N                       |                                          |   |     |
| Open                                | Ctrl+O                       |                                          |   |     |
| Save Ac                             | C01+5                        |                                          |   |     |
|                                     |                              |                                          |   |     |
| Add/Remove Snap-in                  | Ctrl+M                       | There are no items to show in this view. |   |     |
| Options                             |                              |                                          |   |     |
| 1 C:\Windows\system32\services      | 5                            |                                          |   |     |
| 2 SQLServerManager                  |                              |                                          | • |     |
| 4 C:\Windows(systems2(comping       | unic                         |                                          |   |     |
| 1 Criminaomstrutinicorvins          |                              |                                          |   |     |
| Exit                                |                              |                                          |   |     |
|                                     |                              |                                          |   |     |
|                                     |                              |                                          |   |     |
|                                     |                              |                                          |   |     |
|                                     |                              |                                          |   |     |
| nables you to add snap-ins to or re | move them from the snap-in ( | onsole.                                  |   |     |
|                                     |                              |                                          |   |     |
|                                     |                              |                                          |   |     |
|                                     |                              |                                          |   |     |
|                                     |                              |                                          |   |     |
|                                     |                              |                                          |   |     |
|                                     |                              |                                          |   |     |
|                                     |                              |                                          |   |     |
|                                     |                              |                                          |   |     |

3. Click Add.

| Add/Remove Snap-in                                                     |
|------------------------------------------------------------------------|
| Standalone Extensions                                                  |
| Use this page to add or remove a stand-alone snap-in from the console. |
| Snap-ins added to: Console Root                                        |
|                                                                        |
|                                                                        |
|                                                                        |
| Description                                                            |
| ↓ <b>↓</b>                                                             |
| Add Remove About                                                       |
| OK Cancel                                                              |

4. Chọn Certificates từ bảng Add Standalone Snap-in . Click Add.

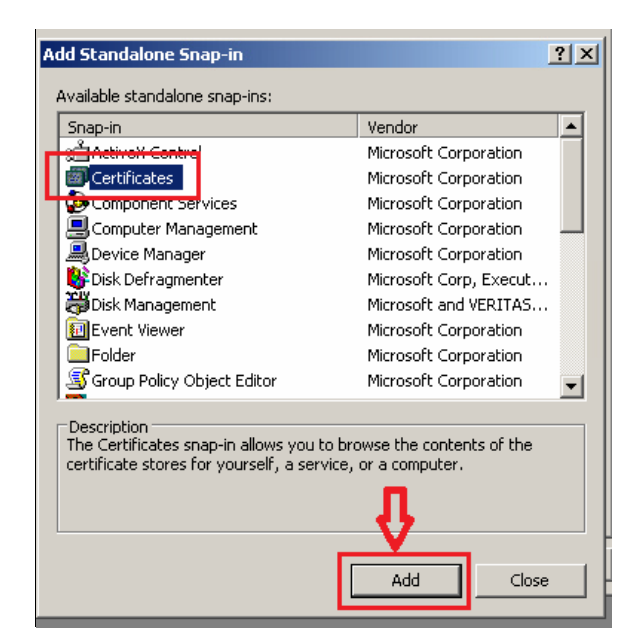

5. Chon Computer Account.

| Certificates snap-in                              |       | ×   |
|---------------------------------------------------|-------|-----|
|                                                   |       |     |
| This error in will shupus manage partificates for |       |     |
| r nis snap-in will always manage ceruncates for.  |       |     |
| O My user account                                 |       |     |
| O Service account                                 |       |     |
| C. Consultant and and                             |       |     |
| Computer account                                  |       |     |
|                                                   |       |     |
|                                                   |       |     |
|                                                   |       |     |
| -                                                 |       |     |
|                                                   |       |     |
|                                                   |       |     |
|                                                   |       |     |
|                                                   |       |     |
|                                                   |       |     |
|                                                   |       | L L |
|                                                   |       |     |
|                                                   |       |     |
|                                                   |       | _   |
|                                                   |       |     |
| < Back Next >                                     | Cance |     |
|                                                   | 1     |     |

6. Chọn Local Computer -> nhấn Finish

| Select Computer                                                                                                    | × |
|----------------------------------------------------------------------------------------------------|---|
| Select the computer you want this snap-in to manage.                                                                       |   |
| This snap-in will always manage:                                                                                           | 1 |
| C Local computer: (the computer this console is running on)                                                                |   |
| C Another computer: Browse                                                                                                 |   |
| Allow the selected computer to be changed when launching from the command line. This only applies if you save the console. |   |
|                                                                                                    |   |
|                                                                                                    |   |
|                                                                                                    |   |
|                                                                                                    |   |
| ·                                                                                                    |   |
| < Back Finish Cancel                                                                                                    |   |
|                                                                                                    |   |

Công ty Cổ phần Tin học Viễn thông Petrolimex

7. Nhấn Close Đóng cửa sổ Add Standalone Snap-in

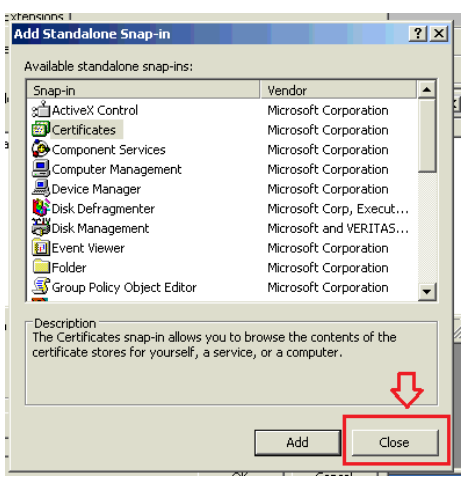

8. Click OK tại cửa số Add/Remove Snap-in

| Add/Remove Snap-in                                                   | <u> ? ×</u> |
|----------------------------------------------------------------------|-------------|
| Standalone Extensions                                                |             |
| Use this page to add or remove a stand-alone snap-in from the consol | ə. 📗        |
|                                                                      |             |
| Shap-ins added to: Console Root                                      |             |
| Certificates (Local Computer)                                        |             |
|                                                                      |             |
|                                                                      |             |
|                                                                      |             |
|                                                                      |             |
|                                                                      | _           |
|                                                                      |             |
|                                                                      |             |
| Add Remove About                                                     |             |
|                                                                      |             |
| ок с.                                                                | ancel       |

9. Tại cửa số Console1 -> Console Root -> Certificates -> Trusted Root Certification Authorities -> Kích chuột phải vào Certificates -> All Task -> Import...

| onsole Root\Certi   | ificates (Local C | Computer)\Trusted Root Certificat    | ion Authorities\Certificates         |                 |              |
|---------------------|-------------------|--------------------------------------|--------------------------------------|-----------------|--------------|
| insole Root         | 1                 | issued To 🔺                          | Issued By                            | Expiration Date | Intended Pu  |
| Certificates (Loca  | al Computer) [    | ABA.ECOM Root CA                     | ABA.ECOM Root CA                     | 2009/07/10      | Secure Email |
| - Personal          | E                 | 🖼 Autoridad Certificadora de la Asoc | Autoridad Certificadora de la Asocia | 2009/06/29      | Secure Email |
| Trusted Root        | Certification 4   | Autoridad Cortificadora dol Calegi   | Autoridad Certificadora del Colegio  | 2009/06/30      | Secure Email |
| Certific            | All Tasks         | ▶ Import                             | Baltimore EZ by DST                  | 2009/07/04      | Secure Email |
| Enterprise          |                   | PTrusc Primary CA                    | Belgacom E-Trust Primary CA          | 2010/01/21      | Secure Email |
| Tructed Dut         | View              | FecureNet CA Class A                 | C&W HKT SecureNet CA Class A         | 2009/10/16      | Secure Email |
|                     | New Window fr     | om Here SecureNet CA Class B         | C&W HKT SecureNet CA Class B         | 2009/10/16      | Secure Email |
| Third-Party         | New Taskpad V     | iew SecureNet CA Root                | C&W HKT SecureNet CA Root            | 2010/10/16      | Secure Email |
| Trusted Pec         |                   | jecureNet CA SGC Root                | C&W HKT SecureNet CA SGC Root        | 2009/10/16      | Secure Email |
|                     | Refresh           |                                      | CA 1                                 | 2019/03/11      | Secure Email |
|                     | Export List       | Classe A Personne                    | Certiposte Classe A Personne         | 2018/06/24      | Secure Email |
|                     | Help              | Serveur                              | Certiposte Serveur                   | 2018/06/24      | Secure Email |
|                     |                   | Autoridade Certificador              | Certisign - Autoridade Certificadora | 2018/06/27      | Secure Email |
|                     |                   | Certisign - Autoridade Certificador  | Certisign - Autoridade Certificadora | 2018/06/27      | Secure Email |
|                     |                   | Certisign Autoridade Certificadora   | Certisign Autoridade Certificadora A | 2018/06/27      | Secure Email |
|                     |                   | Certisign Autoridade Certificadora   | Certisign Autoridade Certificadora A | 2018/07/10      | Secure Email |
|                     |                   | <u>ц</u>                             |                                      |                 |              |
| rtificate to a stor | e                 |                                      |                                      |                 |              |

10. Nhấn Next

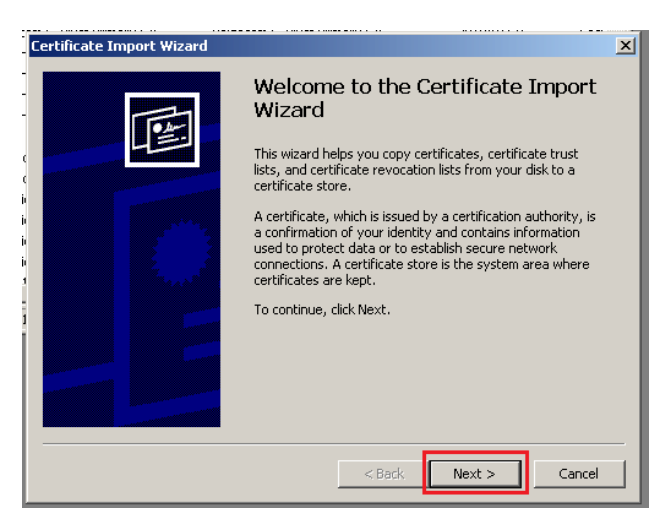

### 11. Chọn Browser trỏ đến file 1\_ OV\_Root.cer -> Next

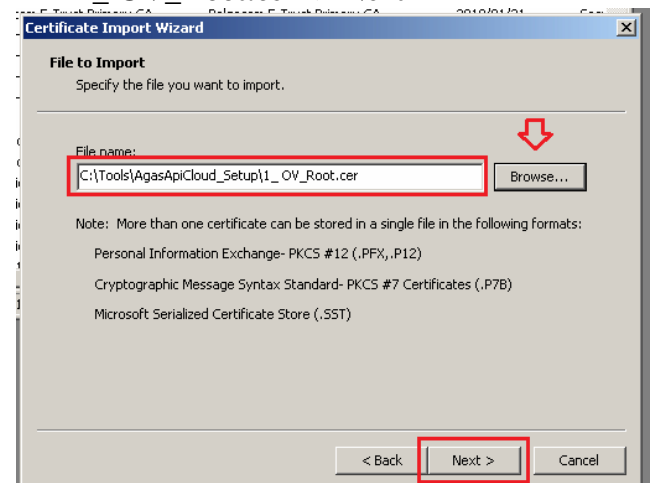

### 12. Nhấn Next

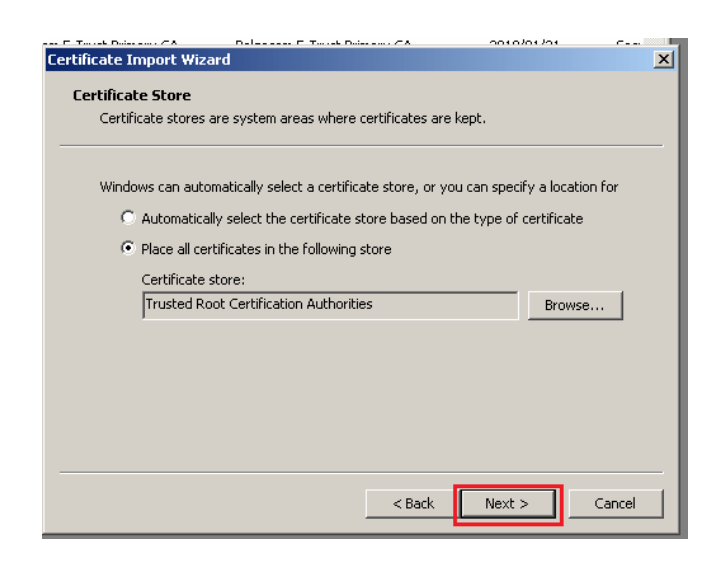

### 13. Nhấn Finish

| Certificate Import Wizard                                                                                        |                                                                | × |
|----------------------------------------------------------------------------------------------------|----------------------------------------------------------------|---|
|                                                                                                    | Completing the Certificate Import<br>Wizard                    |   |
|                                                                                                    | You have successfully completed the Certificate Import wizard. |   |
|                                                                                                    | You have specified the following settings:                     |   |
| a de la companya de la companya de la companya de la companya de la companya de la companya de la companya de la | by User Trusted Root Certification Authorities                 |   |
|                                                                                                    | Certificate<br>C:\Tools\AgasApiCloud_Setup\1_ OV_Root.cer      |   |
| 1 The second                                                                                                    |                                                                |   |
|                                                                                                    |                                                                |   |
|                                                                                                    |                                                                |   |
|                                                                                                    |                                                                |   |
|                                                                                                    |                                                                |   |
|                                                                                                    |                                                                |   |
|                                                                                                    |                                                                |   |
|                                                                                                    | < Back Finish Cancel                                           | 4 |
|                                                                                                    |                                                                |   |
| Certific                                                                                                    | ate Import Wizard                                              |   |
| Cercifico                                                                                                    |                                                                |   |
|                                                                                                    | The investment of the                                          |   |
|                                                                                                    | i ne import was successful.                                    |   |
|                                                                                                    |                                                                |   |
|                                                                                                    | ок                                                             |   |
|                                                                                                    | f                                                              |   |

14. Kiểm tra có hiển thị certificate GlobalSign với expiration date 2029/03/18

| Console1                                     |                                       |                                         |                 |                       |
|----------------------------------------------|---------------------------------------|-----------------------------------------|-----------------|-----------------------|
| File Action View Favorites Wind              | ow Help                               |                                         |                 |                       |
|                                              | 🖹 😫 🖬                                 |                                         |                 |                       |
| 🚡 Console Root\Certificates (Local           | Computer)\Trusted Root Certificati    | on Authorities\Certificates             |                 |                       |
| Console Root                                 | Issued To 🛛 🗠                         | Issued By                               | Expiration Date | Intei 🔺               |
| 🖹 🗑 Certificates (Local Computer)            | 🖼 Equifax Secure Global eBusiness C   | Equifax Secure Global eBusiness CA-1    | 2020/06/21      | Secu                  |
| 🕂 🖳 Personal                                 | 🖼 EUnet International Root CA         | EUnet International Root CA             | 2018/10/02      | Secu                  |
| Trusted Root Certification A                 | 🖼 FESTE, Public Notary Certs          | FESTE, Public Notary Certs              | 2020/01/02      | Secu                  |
| Certificates                                 | 🖼 FESTE, Verified Certs               | FESTE, Verified Certs                   | 2020/01/02      | Secu                  |
| Enterprise Trust                             | 🖼 First Data Digital Certificates Inc | First Data Digital Certificates Inc. Ce | 2019/07/04      | Serv                  |
| Intermediate Certification Au                | 🖼 FNMT Clase 2 CA                     | FNMT Clase 2 CA                         | 2019/03/18      | Secu                  |
| Him Inusted Publishers                       | 📟 GlobalSign                          | GlobalSign                              | 2029/03/18      | <all:< td=""></all:<> |
| Third-Party Poot Certificatio                | 🖼 GlobalSign Root CA                  | GlobalSign Root CA                      | 2014/01/28      | Secu                  |
|                                              | 🖼 GTE CyberTrust Global Root          | GTE CyberTrust Global Root              | 2018/08/14      | Secu                  |
|                                              | 🖼 GTE CyberTrust Root                 | GTE CyberTrust Root                     | 2004/04/04      | Secu                  |
|                                              | 🖼 GTE CyberTrust Root                 | GTE CyberTrust Root                     | 2006/02/24      | Secu                  |
|                                              | 🕮 http://www.valicert.com/            | http://www.valicert.com/                | 2019/06/26      | Secu                  |
|                                              | 🔤 http://www.valicert.com/            | http://www.valicert.com/                | 2019/06/26      | Secu                  |
|                                              | 🕮 http://www.valicert.com/            | http://www.valicert.com/                | 2019/06/26      | Secu                  |
|                                              | E IPS SERVIDORES                      | IPS SERVIDORES                          | 2009/12/30      | Secu                  |
|                                              | 🔤 Microsoft Authenticode(tm) Root     | Microsoft Authenticode(tm) Root Au      | 2000/01/01      | Sect                  |
|                                              | Microsoft Code Signing DCA            | Microsoft Doot Authority                | 2011/00/25      |                       |
| Trusted Root Certification Authorities store | e contains 112 certificates.          |                                         |                 | 11.                   |

15. Đóng các cửa sổ và Thực hiện cài đặt phần mềm AgasApiCloud

### PHỤ LỤC 02: CÀI ĐẶT PHẦN MỀM AGASAPICLOUD

(Thực hiện trên máy tính nhúng Ec)

#### 1. Cài đặt AgasApiCloud

#### B1: Chạy file AgasApiCloudSetUp.msi

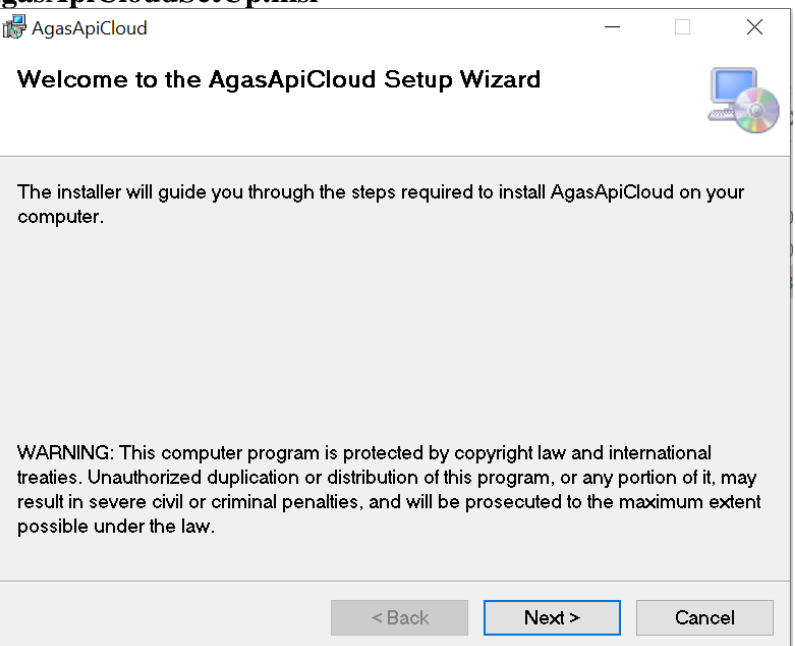

#### B2: Next

| 🕼 AgasApiCloud                                              |                   |                   |        |            | ×  |
|-------------------------------------------------------------|-------------------|-------------------|--------|------------|----|
| Select Installation Folder                                  |                   |                   |        |            |    |
| The installer will install AgasApiCloud to                  | the following     | folder.           |        |            |    |
| To install in this folder, click "Next". To in<br>"Browse". | nstall to a diffe | rent folder, ente | eritbe | low or cli | ck |
| <u>F</u> older:                                             |                   |                   |        |            |    |
| C:\CHXDTCTY\AgasApiCloud\                                   |                   |                   | E      | Browse     |    |
|                                                             |                   |                   | D      | isk Cost   | -  |
| Install AgasApiCloud for yourself, or for                   | anyone who u      | ses this compu    | ter:   |            |    |
| • Everyone                                                  |                   |                   |        |            |    |
| ◯ Just me                                                   |                   |                   |        |            |    |
|                                                             | < Back            | Next >            |        | Cance      | el |

#### B3: Next

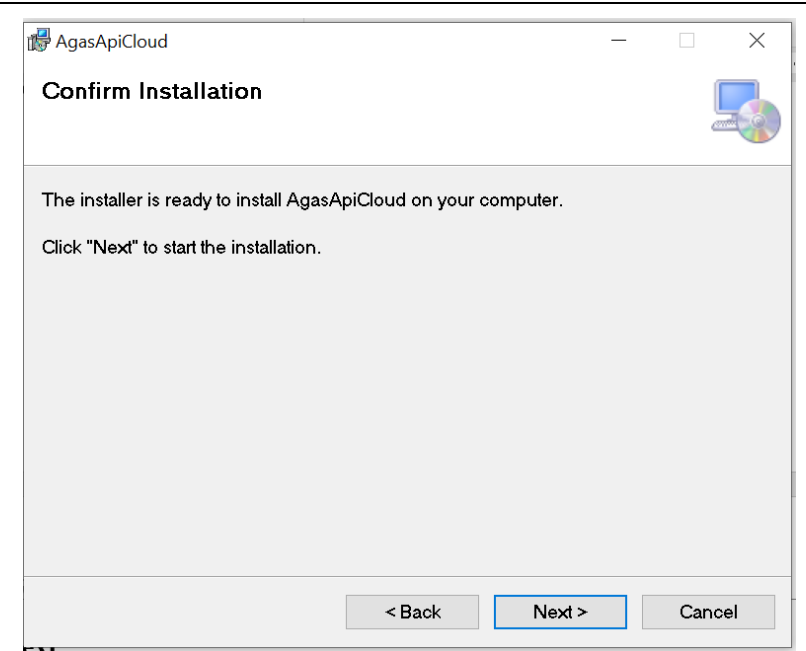

#### B4: Next

| 🛃 AgasApiCloud                 |                                                                  | _      |     | ×    |
|--------------------------------|------------------------------------------------------------------|--------|-----|------|
| Installing AgasApiClo          | ud                                                               |        |     |      |
| AgasApiCloud is being installe | ed.                                                              |        |     |      |
| Please wait                    |                                                                  |        |     |      |
|                                |                                                                  |        |     |      |
|                                |                                                                  |        |     |      |
|                                |                                                                  |        |     |      |
|                                |                                                                  |        |     |      |
|                                | <back< th=""><th>Next &gt;</th><th>Car</th><th>ncel</th></back<> | Next > | Car | ncel |

### **B5:** Close

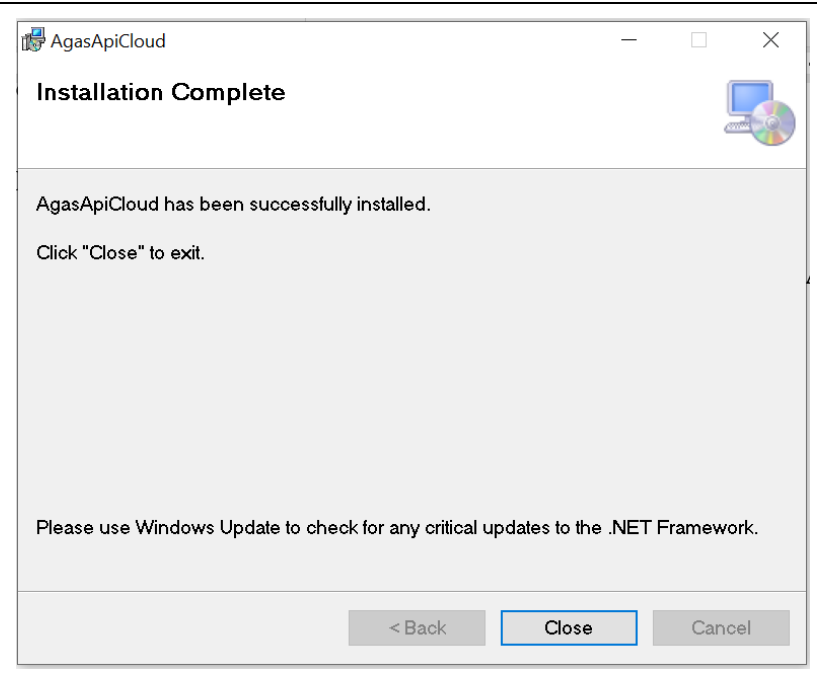

- Sau khi cài đặt thành công, hệ thống sẽ tự động chạy service AgasApiCloud.
- Kiểm tra bằng cách:
  - + Vào services.msc, tìm service name = AgasApiCloud
  - + AgasApiCloud có status là "Running".

| Task Manager              | VORPL-OLD   | I AARE II AARI <i>III AA</i>      |         | - 🗆 ×           | < |
|---------------------------|-------------|-----------------------------------|---------|-----------------|---|
| File Options View         |             |                                   |         |                 |   |
| Processes Performance App | history Sta | rtup Users Details Services       |         |                 |   |
| Name                      | PID         | Description                       | Status  | Group           | ^ |
| 🖗 AgasApiCloud            | 21824       | AgasApiCloud                      | Running |                 |   |
| Sector AJRouter           |             | AllJoyn Router Service            | Stopped | LocalServiceNet |   |
| 🔍 ALG                     |             | Application Layer Gateway Service | Stopped |                 |   |
|                           | 4704        | A President of t                  | D 1     | 1               |   |

### PHỤ LỤC 03: CẬP NHẬT PHẦN MỀM AGASAPICLOUD

**B1:** Download file <u>AgasApiCloud\_Updated.zip</u>

🚰 AgasApiCloud\_Updated.zip

### B2: Giải nén File <u>AgasApiCloud\_Updated.zip</u>

Chuột phải chọn Extract to

| ✓ Today (2)                | 🙀 Extract Here                     |             |
|----------------------------|------------------------------------|-------------|
| 📴 AgasApiCloud_Updated.zip | Extract to "AgasApiCloud_Updated\" |             |
| 💴 i izet tit tit t         | ·····                              |             |
| Thành thư mục như sau      |                                    |             |
| 📕 AgasApiCloud_Updated     | 11/6/2023 8:46 AM                  | File folder |
|                            |                                    |             |

### B3: Stop service AgasApiCloud

Mở cửa số Services :

Start-> run -> services.msc

|                  | 🖅 Run               |                                                                                                    | ×°                 |                 |
|------------------|---------------------|----------------------------------------------------------------------------------------------------|--------------------|-----------------|
|                  |                     | Type the name of a program, folder, document, or<br>Internet resource, and Windows will open it for you | J.                 |                 |
|                  | Open:               | services.msc                                                                                            | ~                  |                 |
|                  |                     | OK Cancel Brow                                                                                          | /se                |                 |
| Services         |                     |                                                                                                    |                    | - 🗆 X           |
| File Action View | Help                |                                                                                                    |                    |                 |
|                  |                     |                                                                                                    |                    |                 |
| Services (Local) | Services (Local)    |                                                                                                    |                    |                 |
|                  | AgasApiCloud        | Name Descri                                                                                             | ption Status       | Startup Type    |
|                  | Chara that are inte | Application Information Facilita                                                                        | ates the r Running | g Manual (Trigg |
|                  | Restart the service | Application Identity Determ                                                                             | nines an           | Manual (Trigg   |
|                  |                     | Application Host Helper Serv Provid                                                                     | es admi Running    | g Automatic     |
|                  | Description:        | App Readiness     Gets a                                                                                | pps read           | Manual          |
|                  | AgasApiCloud Svc    | AllJoyn Router Service Router                                                                           | s AllJoyn          | Manual (Trigg   |
|                  |                     | Agent Activation Runtime_1 Runtin                                                                       | ne for ac          | Manual          |
|                  |                     | 🗛 AgasApiCloud AgasA                                                                                    | piCloud Running    | g Automatic     |
|                  |                     | ActiveX Installer (AxInstSV) Provid                                                                     | es User            | Manual          |
|                  |                     | <                                                                                                    |                    | >               |
|                  | Extended Standard   |                                                                                                    |                    |                 |

### Stop Service "AgasApiCloud ":

| AssignedAccessManager Ser    | AssignedAcces<br>Provides supp<br>Provides infras | Rupping            | Manı<br>Manı<br>Manı | Start<br>Stop             |
|------------------------------|---------------------------------------------------|--------------------|----------------------|---------------------------|
| Application Management       | Processes insta<br>Provides supp                  | Kunning            | Manı<br>Manı         | Pause<br>Resume           |
| Application Information      | Facilitates the r<br>Determines an                | Running            | Manı<br>Manı         | Restart                   |
| Application Host Helper Serv | Provides admi<br>Provides the in                  | Running<br>Running | Auto<br>Auto<br>Mapu | Refresh                   |
| AllJoyn Router Service       | Routes AllJoyn<br>Runtime for ac                  |                    | Manı<br>Manı         | <b>Properties</b><br>Help |
| AgasApiCloud                 | AgasApiCloud<br>Provides User                     | Running            | Automatic<br>Manual  | Local System              |

**B4:** Copy **toàn bộ** file trong thư mục vừa giải nén (<u>AgasApiCloud\_Updated</u>) vào thư mục cài đặt AgasApiCloud

### (C:\CHXDTCTY\AgasApiCloud)

### Copy toàn bộ

| Dow | nloads > AgasApiCloud_Updated |                  |                       | ٽ ~    |
|-----|-------------------------------|------------------|-----------------------|--------|
| ^   | Name                          | Date modified    | Туре                  | Size   |
|     | Sck.dll                       | 9/9/2022 9:36 AM | Application extension | 56 KB  |
|     | AgasApiCloud.exe              | 9/9/2022 9:33 AM | Application           | 18 KB  |
|     | S AppCommon.dll               | 9/9/2022 9:36 AM | Application extension | 70 KB  |
|     | S CloudService.dll            | 9/9/2022 9:36 AM | Application extension | 132 KB |
|     | NOCloudSvc.dll                | 9/9/2022 9:36 AM | Application extension | 51 KB  |

### Paste vào "C:\CHXDTCTY\AgasApiCloud"

Lo

| Name                                                                                               | Date modified                                                           | Type                     |
|----------------------------------------------------------------------------------------------------|-------------------------------------------------------------------------|--------------------------|
| <ul> <li>FileDownloads</li> <li>Log</li> </ul>                                                     | 6/7/2023 2:22 PM<br>10/30/2023 5:44 PM                                  | File folde<br>File folde |
| EogData<br>Agas_Sck.dll                                                                            | View<br>Sort by                                                         | >                        |
| AgasApiCloud.exe     AgasApiCloud.installState     AppCommon.dll     BOS8.dll     CloudService.dll | Group by<br>Refresh<br>Customize this folder                            | >                        |
| Config.xml DownloadFileUpdated.dll ColoudSvc.dll ColoudSvc.dll Newtonsoft.Json.dll Indeted tet     | Paste shortcut<br>Undo Delete<br>Send a copy<br>Open with Visual Studio | Ctrl+Z                   |
|                                                                                                    | Give access to                                                          | >                        |

### **B5:** Start service AgasApiCloud

| Name                         | Description       | Status | Startup Type | Log On As      |
|------------------------------|-------------------|--------|--------------|----------------|
| ActiveX Installer (AxInstSV) | Provides User     |        | Manual       | Local System   |
| 🗛 AgasApiCloud               | AgasApiCloud      |        | Autom        |                |
| Agent Activation Runtime_1   | Runtime for ac    |        | Manua        | Start          |
| AllJoyn Router Service       | Routes AllJoyn    |        | Manua        | Stop           |
| App Readiness                | Gets apps read    |        | Manua        | Pause          |
| Apple Mobile Device Service  | Provides the in   | Runni  | Autom        | Resume         |
| Application Host Helper Serv | Provides admi     | Runni  | Autom        | Restart        |
| Application Identity         | Determines an     |        | Manua        |                |
| Application Information      | Facilitates the r | Runni  | Manua        | All Tasks      |
| Application Layer Gateway S  | Provides supp     |        | Manua        | Refresh        |
| Application Management       | Processes insta   |        | Manua        | Refresh        |
| AppX Deployment Service (A   | Provides infras   | Runni  | Manua        | Properties     |
| ASP.NET State Service        | Provides supp     |        | Manua        | Holp           |
| AssignedAccessManager Ser    | AssignedAcces     |        | Manuartmy    | g Local system |

### **B6:** Check service AgasApiCloud running

| 🖏 AgasApiCloud | AgasApiCloud | Running | Automatic | Local System |
|----------------|--------------|---------|-----------|--------------|
| .454.          |              |         |           |              |

## PHỤ LỤC 04: CẦU HÌNH TẠI EGAS CLIENT

- 1. Cấu hình
  - Cấu hình thông tin kết nối với AGAS API Cloud
     Địa chỉ Ip để mặc định: 192.168.1.100

| Cấu hình chung      | CHXD          |          |
|---------------------|---------------|----------|
| TDH IP              | 192.168.1.100 |          |
| TDH Port            | 90            | (number) |
| TĐH Password        | ••••          |          |
| Số lượng máy POS    | 12            | (number) |
| Pump Comport        | 5             | (number) |
| Tank Comport        | 9             | (number) |
| Alarm Comport       | 3             | (number) |
| Permit-Pump-Connect | 1             | (number) |
| Permit-Tank-Connect | 3             | (number) |
| Permit-POS-Connect  | 2             | (number) |
| IP KTMS             | 192.168.1.100 |          |
| Port KTMS           | 8088          |          |
| IP AgasApiCloud     | 192.168.1.100 |          |
| Port AgasApiCloud   | 60100         |          |
| Total vòi bơm       | 6             |          |
| Total bể chứa       | 8             |          |
| Lưu và Update TĐH   | Test sockets  | Reset    |

- Áp lại thông tin cấu hình chung CHXD

### PHỤ LỤC 05: TEST THÔNG LUỒNG

(Thực hiện tại máy tính Cài ApiAgasCloud)

### B1: Mở phần mềm TestConnect

| TestConnect                |              | - 🗆          |
|----------------------------|--------------|--------------|
| Test Ktm                   |              |              |
| Ip Egas controller (Agas)  | PortAgas     |              |
| 192.168.1.100              | 900          | Ping Agas    |
| Ip Egas Client (Ktms)      | PortKtms     |              |
| 192.168.1.101              | 8088         | Ping Ktms    |
|                            |              | Test Connect |
| 0309863509                 |              | Test connect |
| Test Sync Log              |              |              |
| Ip AgasApiCloud            | Port         |              |
| 192.168.1.100              | 60100        | TestConnect  |
| Server                     |              |              |
| https://esyncservice.petro | limex.com.vn |              |
|                            |              | Test Sync    |
|                            |              | ,            |
| Response                   |              |              |
|                            |              |              |
| · ·                        |              |              |
|                            |              |              |
|                            |              |              |
|                            |              |              |
|                            |              |              |
|                            |              |              |
|                            |              |              |

#### B2: Nhập thông tin

- IP AgasApiCloud : IP máy tính cài đặt AgasApiCloud mặc định 192.168.1.100
- Port: 60100 mặc định

- Server: https://esyncservice.petrolimex.com.vn mặc định

### **B3:** Nhấn TestConnect

Kết nối thành công

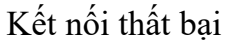

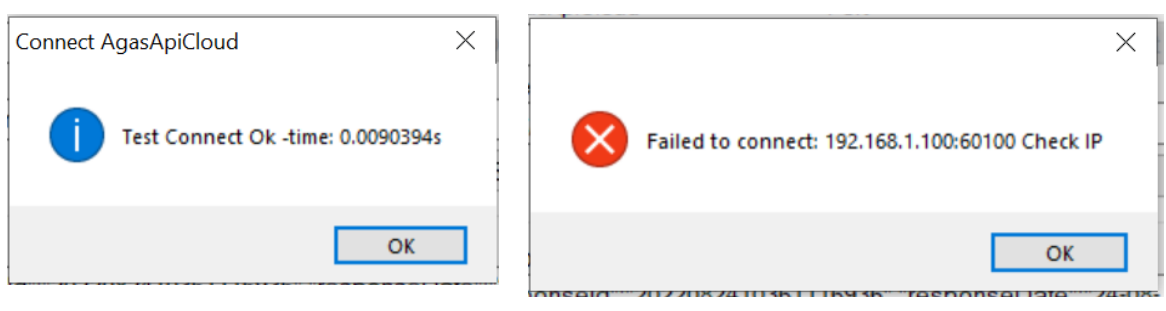

Kiểm tra lại máy tính nhúng EC, firewall với Port 60100, áp cấu hình Egas, khởi động lại service AgasApiCloud.

## B4: Nhấn TestSync

Kết nối thành công

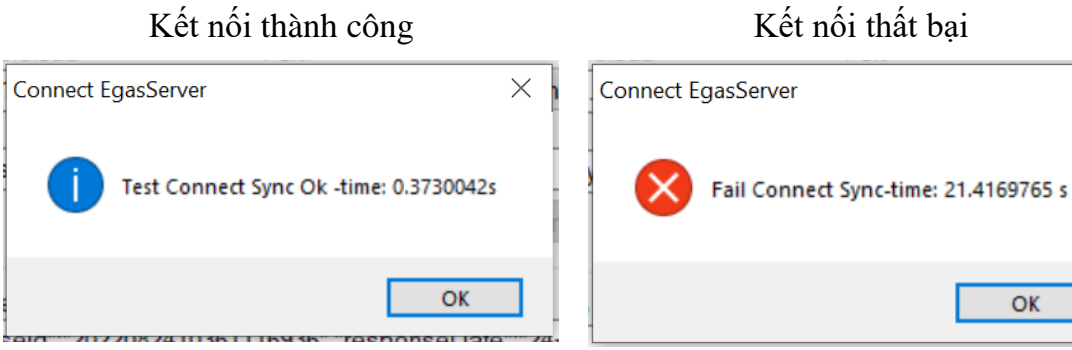

Cài đặt lại chứng chỉ, kết nối internet.

 $\times$ 

### B5: Kiểm tra log đồng bộ thành công

Mở thư mục Log chọn EventLog

Local Disk (C:) > CHXDTCTY > AgasApiCloud > Log

| ^ | Name         | Date modified      |
|---|--------------|--------------------|
|   | Irrorlog.dat | 10/30/2023 5:44 PM |
|   | Eventlog.dat | 11/6/2023 9:00 AM  |
|   | TcpLog.dat   | 10/30/2023 5:47 PM |

### Tìm kiếm "ghi log": ghi log thành công.

| 🗐 Eventlog - Notepad — 🗇 🗙                                                                                                    |
|----------------------------------------------------------------------------------------------------|
| File Edit Format View Help                                                                                                    |
| File       Edit Format View Help         {"i":743259641720253180,"pumpno":2,"pumptdhid":2,"logtime":1720253198,"saleprice":23920.0,"volume":3.345,"amount":80012.0,"w ^         shift":-1,"pos":81812,"productcode":"0201032","starttime":1720253108,"saleprice":23920.0,"volume":3.347,"amount":80060.0,"w         shift":-1,"pos":81812,"productcode":"0201032","starttime":1720253170,"         {"i":743259641720253170,"pumpno":2,"pumptdhid":2,"logtime":1720253170,"         {"i":743259641720253214,"pumpno":2,"pumptdhid":2,"logtime":1720253233,"saleprice":23920.0,"volume":5.853,"amount":140004.0,"         wshift":-1,"po         {"ind       :1720253214},         {"ind       :1720253214},         {"ind       :1720253268,"saleprice":23920.0,"volume":4.182,"amount":100033.0,"         ift":-1,"po       Find         {"int:74325967       [mind         find       :1720253268,"saleprice":23920.0,"volume":2.09,"amount":50000.0,"ws         hift":-1,"po       [mindex]         {"i":774325967       [mindex]         [mindex]       [mindex]         [mindex]       [mindex]         [mindex]       [mindex]         [mindex]       [mindex]         [mindex]       [mindex]         [mindex]       [mindex]         [mindex]       [mindex]         [mindex]       [mindex]         [min |
| <pre>shift:-1,"pos::81812,"productcode":"0201032","starttime":1720253286}, {"i":743259671720253322,"pumpno":5,"pumptdhid":5,"logtime":1720253329,"saleprice":23920.0,"volume":2.931,"amount":70110.0,"w shift":-1,"pos":81812,"productcode":"0201032","starttime":1720253322}, {"1":743259641720253324,"pumpno":2,"pumptdhid":2,"logtime":1720253359,"saleprice":23920.0,"volume":1.672,"amount":40000.0,"w shift":-1,"pos":81812,"productcode":"0201032","starttime":1720253359,"saleprice":23920.0,"volume":1.672,"amount":40000.0,"w shift":-1,"pos":81812,"productcode":"0201032","starttime":1720253344}],"checksum":"c4b51406fa3d8e0d24cf2981aba39dbd02a5efd78dda1a712 a4c35110c562dca"}   06/11/2023 08:10:00:032 "AgasApiCloud": Receive PumpSaleLog {"responseId":"2023110608095999944","responseDate":"06-11-2023 08:09:59","code":"201","message":"Ghilog thanh come_","error":null,"errorData":null,"checksum": abd2410dfa419bedbac59eb6bae7326a1aec2be872ce447d63e880965afdef8b"}   06/11/2023 08:100:00:034 ArasApiCloud": PumpSaleLog PumpSaleLog / Successful _ Dolpto Sont Units and I </pre>                                                                                                    |